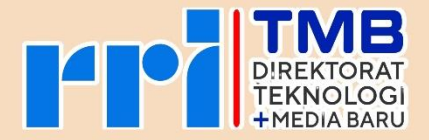

# BUKU SAKU PORTAL CMS

Panduan Penggunaan CMS

V.01 2024

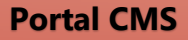

# **TIM PENYUSUN**

Buku Saku Teknologi dan Media Baru RRI

# Pengarah

- M. Sujai (Direktur Teknologi dan Media Baru)
- Beni Rustam

#### **Tim Penyusun**

- Dema Arief Setiana
- Muhammad Faizal Effendi Putra
- Oka Ibnu Sina

#### **Desain & Layout**

- Muhammad Faizal Effendi Putra
- Irvan Choirudin

# Portal CMS

# **DAFTAR ISI**

| TIM PENYUSUN           | 1           |
|------------------------|-------------|
| DAFTAR ISI             | 2           |
| PENDAHULUAN            | 3           |
| BAB I                  | 4           |
| LOGIN APLIKASI CMS     | 4           |
| BAB II                 | 5           |
| MENU PENCARIAN BERITA  | 5           |
| BAB III                | 6           |
| MENU PENULISAN BERITA  | 6           |
| BAB IV                 |             |
| MENGUBAH DAN MENGHAPU  | S BERITA 10 |
| 4.1. Menyunting Berita |             |
| 4. 2. Menghapus Berita |             |

#### **Portal CMS**

# PENDAHULUAN

Teknologi telah menjadi bagian tak terpisahkan dari kehidupan manusia modern, membawa perubahan signifikan dalam berbagai aspek kehidupan. Kemajuan teknis telah memungkinkan berbagai inovasi yang meningkatkan efisiensi, produktivitas, dan kenyamanan dalam aktivitas sehari-hari. Dalam konteks akademis, pemahaman tentang aspek teknis dari berbagai teknologi menjadi semakin penting untuk mengembangkan solusi inovatif yang dapat mengatasi tantangan masa depan.

Buku saku ini bertujuan untuk mengeksplorasi berbagai aspek teknis yang mendasari teknologi modern. Dengan pendekatan yang sederhana dan terstruktur, kami akan membahas konsep dasar, perkembangan terbaru, dan aplikasi praktis dari teknologi dalam berbagai bidang. Penulisan buku ini tidak hanya bertujuan untuk memberikan pemahaman yang lebih baik tentang bagaimana teknologi bekerja tetapi juga untuk menginspirasi pembaca untuk terus mengeksplorasi dan berinovasi.

Semoga buku saku ini dapat memberikan manfaat dan wawasan yang berguna bagi pembaca. Terima kasih atas perhatian dan dukungan yang telah diberikan dalam proses penulisan buku ini.

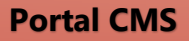

# BAB I

# LOGIN APLIKASI CMS

Buka alamat url : https://cms.rri.co.id/portal/login

Lalu masukkan Username dan Password yang sudah diberikan

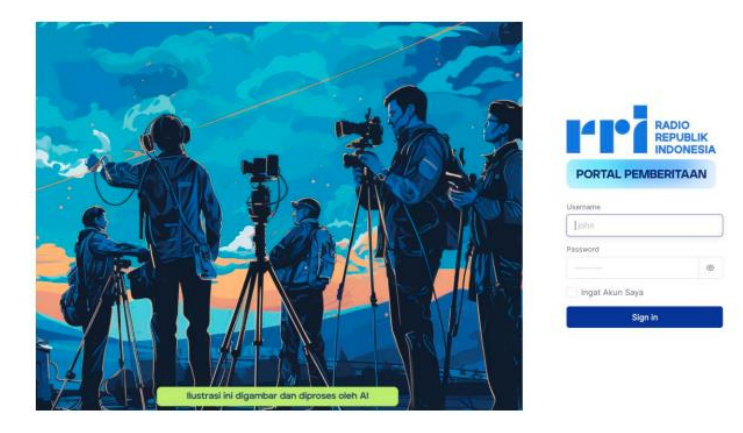

Setelah berhasil login, berikut tampilan dashboard cms portal

| PORTAL PEMIERTINAN | 0  | Lihat Panduar                  | n                                  |                    |     |          |       |                |   | G s       | ad<br>uper Admin | emin 🚺 |
|--------------------|----|--------------------------------|------------------------------------|--------------------|-----|----------|-------|----------------|---|-----------|------------------|--------|
| Dashboards         |    |                                |                                    |                    |     |          |       |                |   |           |                  | -      |
| 4. Rekapitulasi    |    | Jumlah Sel<br>Range tanggal: 0 | baran Jenis<br>1 Jun 2024 s.m 08 . | Berita<br>Iun 2024 |     |          |       |                |   |           |                  | ē      |
| PORTAL BERITA      |    |                                |                                    |                    |     |          |       |                |   |           |                  |        |
| Berita             | -> | A 121                          | 14                                 | 26<br>Foto         |     | 30       | 0_    | 7<br>Editorial | ~ | 0         | E                | 2      |
| Berita Foto        | 0  |                                |                                    |                    |     | 100      |       |                |   | uno grana |                  | mospen |
| 🕽 Berita Video     | ~  |                                |                                    |                    |     |          |       |                |   |           |                  |        |
| Leditorial         |    | Biro Pusat                     |                                    | 391                |     | E.       | 2     |                | A | 11        | 51               | 4      |
| ~≯ Infografis      |    | Pemberitaar                    | n                                  | Total Draf         | t . | <u> </u> | Total | Pending        | - | Tota      | il Publish       |        |
| Indepth            |    | Pusat<br>Remberit              | 1337                               |                    |     |          |       |                |   |           |                  |        |

Direktorat Teknologi dan Media Baru 2024

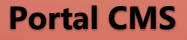

#### BAB II

# **MENU PENCARIAN BERITA**

User dapat melakukan pencarian berita pada menu "PORTAL BERITA" dan memilih salah satu dari kategori berita yang ingin dicari :

| Berita       | Editorial  |
|--------------|------------|
| Berita Foto  | Infografis |
| Berita Video | Indepth    |

- 1. Klik Daftar Berita
- Atur daftar berita yang ingin ditampilkan dengan menggunakan tombol yang ada pada area "Search Filter"

| POINTS, PEARSAN                                      | • • |                   |                      |                             | G                  | ademin<br>Super Admin ***** |   |
|------------------------------------------------------|-----|-------------------|----------------------|-----------------------------|--------------------|-----------------------------|---|
| <ul> <li>Dashboards</li> <li>Rekapitulasi</li> </ul> |     | Search Filter     |                      |                             |                    |                             |   |
| ORTAL BERITA                                         |     | Pusat Pemberitaan | Status<br>Semua St V | Tipe Berita<br>Semua Berita | 2023-10-05 to 20   | 023-10-20                   |   |
| Berita                                               | ~   |                   |                      |                             |                    |                             |   |
| <ul> <li>Daftar Berita</li> </ul>                    |     |                   |                      |                             |                    |                             |   |
| Tambah Berita                                        | _   | Tampilkan 25 v da | ri 261 data          | Search Carl Berita          | + Tambah<br>Berita | ₫ Expo<br>Berita            | π |
| Berita Foto                                          | >   | PENULIS/ EDITOR   | JUDUL BERITA         | DAERAH                      | KATEGORI           | STATUS                      | _ |
| Berita Video     Editorial                           | >   | - Hanna           | Testing              | Pusat<br>Pemberitaan        | Tanpa<br>Kategori  | Draft                       |   |
| Infografis                                           | >   | - Hanna           | Berita Hari Jumat    | Pusat<br>Pemberitaan        | Tanpa<br>Kategori  | E Draft                     |   |
| ] Indepth                                            | >   | - Hanna           | Berita Hari Jumat    | Pusat<br>Pemberitaan        | Tanpa<br>Kategori  | E Draft                     |   |
| EWS LIBRARY                                          |     | Admin Pusat       | tesss                | Pusat<br>Pemberitaan        | Tanpa<br>Kategori  | 😑 Draft                     |   |

3. Sistem akan menampilkan data yang sudah diatur sesuai dengan preferensi yang diinginkan user

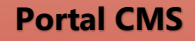

# **BAB III**

## **MENU PENULISAN BERITA**

User dapat melakukan penulisan berita pada menu "PORTAL BERITA" dan memilih salah satu dari kategori berita yang ingin dibuat :

| Berita       | Editorial  |
|--------------|------------|
| Berita Foto  | Infografis |
| Berita Video | Indepth    |

1. Klik Tambah Berita

| PPI - Porte Manual | ••• • |                    |                                                      |                                  | 6                  | ademin<br>upw Admin ***** |                     |
|--------------------|-------|--------------------|------------------------------------------------------|----------------------------------|--------------------|---------------------------|---------------------|
| Dashboards         |       |                    |                                                      |                                  |                    |                           |                     |
| 💩 Rekapitulasi     |       | Search Filter      |                                                      |                                  |                    |                           |                     |
| PORTAL BERITA      |       | Seerah             | Startun                                              | Tipe Berita                      | Таподан            |                           |                     |
| Berita             | ~     | Semua Daerah       | Semua St.                                            | Semua Berita 🤍                   | 2023-10-05 to 20   | 23-10-2(                  |                     |
| o Daftar Berita    |       |                    |                                                      |                                  | -                  | -                         |                     |
| Tambah Berita      |       | Tangikan 25 - dati | 430 data -                                           | Search Carl Borita               | + Tambah<br>Rerita | L Expo                    |                     |
| 🖾 Berita Foto      |       |                    |                                                      |                                  |                    |                           |                     |
| De Berita Video    | 2     | PENULIS/ EDITOR    | JUDUL BERITA                                         | DAERAH                           | KATEGORI           | STATUS                    | TANGG               |
| R Editorial        | -     | B Wattyu R         | tess                                                 | Semarang                         | Tanpa<br>Kategori  | Publish                   | Jum, 20<br>01:27 pi |
| ~* Infografis      | 2     | Wahyu R            | tesss                                                | Semarang                         | Tanpo<br>Kategori  | Draft                     | Jum, 20<br>12:55 pc |
| Indepth Indepth    | >     | Hendra Rauf        | Seorang pria ditemukan ta<br>pelabuhan kwandang      | k bernyawa di Gorontalo          | Daerah             | Publish                   | Rab, 04<br>10:14 pz |
| NEWS CIBRARY       |       | Abdullah Leurima   | Temul Nakes & Guru, Pj Bu<br>Bahas Masa Depan Anak Y | pati Malteng Ambon<br>atim Piatu | Daerah             | Publish                   | Sel, 03/<br>11:33 m |

2. Akan muncul halaman pembuatan berita

#### **Portal CMS**

| PORTA, PENNEWTAN                                     | ۲ | & sterin @                                           |
|------------------------------------------------------|---|------------------------------------------------------|
| <ul> <li>Dashboards</li> <li>Rekapitulasi</li> </ul> |   | Tambah Berita Home > Berita > Tambah                 |
| PORTAL BERITA                                        |   | Penuls<br>Admin Pusat (ademin)                       |
| 🖹 Berita                                             | ~ | Judul Benta                                          |
| O Daftar Berita                                      | _ | Tufis judul berita                                   |
| Tambah Berita                                        |   | Content                                              |
| Berita Foto                                          | , | ୍ରା Size ଦ୍୩ B Y I ତ A D ଦ ସ ସ କ କ ଲା ଥିବିଥିବେ ଏହି 🧕 |
| 🗖 Berita Video                                       | > | C                                                    |
| R Editorial                                          | > | Tulis naskah berita                                  |
| 🔊 Infografis                                         | > |                                                      |
| Indepth Indepth                                      | > |                                                      |
| NEWS LIBRARY                                         |   |                                                      |

- 3. Mengisi detail berita pada halaman "Tambah Berita". Data yang harus di isi adalah :
  - a. Judul Berita : Memasukkan judul berita
  - b. Kategori : Memilih jenis kategori pada berita yang akan dimasukkan (contoh: Ekonomi)
  - c. Status : Memilih status berita. Jika Publish, maka berita akan ter-publish dihalaman website ketika berita disimpan. Jika Draft, maka berita akan tersimpan sebagai berita berstatus draft. Jika Pending, maka berita akan tersimpan sebagai berita berstatus pending.
  - d. Headline : Memilih jenis headline. Jika Yes, maka berita dikategorikan sebagai berita headline. Jika No, maka berita dikategorikan sebagai berita biasa (bukan headline).

- e. Kaleidoskop : Memilih jenis kaleidoskop. Jika Yes, maka berita dikategorikan sebagai berita kaleidoskop. Jika No, maka berita bukan dikategorikan sebagai berita kaleidoskop
- f. Tanggal Berita : Memilih tanggal pembuatan berita
- g. Fokus Redaksi (Topik) : Memilih topik berita (boleh dikosongkan)
- h. Tags (Kata Kunci) : Memasukkan kata kunci berita. Jika kata kunci lebih dari satu, user dapat memasukkan tanda "," / koma untuk menambahkan kata kunci lainnya atau dengan menekan Enter
- i. Content : Memasukkan isi berita
- j. Featured Image : Memilih foto untuk ditampilkan pada baris pertama halaman berita dengan melakukan klik pada tombol "browse". Pastikan ukuran foto tidak lebih dari 4,8 MB.
- Media : Media: Memilih media untuk disematkan pada berita dengan klik pada tombol "browse"

 Menyimpan data berita yang sudah di isi dengan melakukan klik pada tombol "Simpan Perubahan"

| Pusat Pemberitaan No C<br>Tanggat Berta<br>2023-10-20 09:18 | stegories Draft Fokus Rodaksi (Top)                           | Tidak                                                                                                    | Tidak -                                                                                                    |
|-------------------------------------------------------------|---------------------------------------------------------------|----------------------------------------------------------------------------------------------------|----------------------------------------------------------------------------------------------------|
| Tanggai Berita<br>2023-10-20 09:18                          | Fokus Redaksi (Topi                                           | ac)                                                                                                    |                                                                                                    |
| 2023-10-20 09:18                                            |                                                               |                                                                                                    |                                                                                                    |
|                                                             | Tidak ada Topik                                               | < terkait                                                                                                    |                                                                                                    |
| Time                                                        |                                                               |                                                                                                    |                                                                                                    |
| (inge                                                       |                                                               |                                                                                                    |                                                                                                    |
|                                                             |                                                               |                                                                                                    |                                                                                                    |
| Image Upload                                                | Audio Uplo                                                    | bad                                                                                                    |                                                                                                    |
| Restraction of                                              | nitar yang ditutuhkan                                         | Repired auto na                                                                                                    | A 412-9 12-410.                                                                                                    |
| Choose I                                                    | le Bronze C                                                   | Audio loptional                                                                                                    | Browse                                                                                                    |
| Capition                                                    | Caption                                                       |                                                                                                    |                                                                                                    |
| Katerangan (Opstonal)                                       | Katerangan                                                    | (Opstanat)                                                                                                    |                                                                                                    |
|                                                             | Image Upload<br>Feature I<br>Ceptor<br>Meteoragen (Spectrust) | Image Upload  Feature grades years matching the South Locar matching the South Locar matching th | Image Upload<br>Audio Upload<br>Audio Upload |

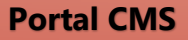

#### **BAB IV**

#### MENGUBAH DAN MENGHAPUS BERITA

#### 4.1. Menyunting Berita

User dapat menyunting berita pada menu "PORTAL BERITA" dan memilih salah satu dari kategori berita yang ingin diubah :

| Berita       | Editorial  |
|--------------|------------|
| Berita Foto  | Infografis |
| Berita Video | Indepth    |

#### a. Lalu klik Edit

| rr  | THE POPUL PROPERTY AND | ۲ |              |                      |                   |          |                               |     | G Juper Adv | adamin 🎯 |
|-----|------------------------|---|--------------|----------------------|-------------------|----------|-------------------------------|-----|-------------|----------|
| 6   | Dashboards             |   |              |                      | + Tambah          | d/ Evolu |                               |     |             |          |
| ۷   | некарлиазі             |   | Search Co    | ri Berita            | Berita            | Berita   |                               |     |             |          |
| POI | TAL BERITA             |   |              | DAERAH               | KATEGORI          | STATUS   | TANGGAL                       | HL. | VIEWS       | ACTION   |
|     | Berita                 | ~ |              | Pusat<br>Pemberitaan | Tanpa<br>Kategori | 📋 Draft  | Jum, 20/10/2023<br>07:46 pagi | ×   |             | 00       |
| •   | Daftar Berita          |   |              | Pusat<br>Pemberitaan | Tanpa<br>Kategori | 😑 Draft  | Jum, 20/10/2023<br>07:25 pagi | ×   | 0           | 18       |
| 2   | Berita Foto            | 2 |              | Pusat<br>Pemberitaan | Tanpa<br>Kategori | 🔁 Draft  | Jum, 20/10/2023<br>07:25 pagi | ×   | 0           | 10       |
| ]4  | Berita Video           | 5 |              | Pusat<br>Pemberitaan | Tanpa<br>Kotogort | 😑 Draft  | Rab, 18/10/2023<br>05:21 sore | ×   | (0)         | 0        |
| e   | Editorial              |   | akan Dirikan | Pusat<br>Pemberitaan | Internasi<br>onal | Publish  | Rab, 04/10/2023<br>01:10 pagi | ×   |             | 0 /      |
| 3   | Infografis             | 2 | Hajari Alat  | Pusat<br>Pemberitaan | Kesehata          | Publish  | Rab, 04/10/2023<br>12:50 pagi | ×   |             |          |
| μ   | Indepth                | 2 | psi di Irak  | Pusat<br>Pemberitaan | Internasi<br>onal | Publish  | Rab, 04/10/2023<br>12:10 page | ×   |             | 0/       |
| EV  | IS LIBRARY             |   | erce Belum   | Pusat                | Bisnis            | Publish  | Sel, 03/10/2023               | ×   |             | 01       |

- b. Lakukan perubahan data berita
- c. Kemudian simpan perubahan data berita dengan melakukan klik pada tombol "Simpan Perubahan"

#### 4.2. Menghapus Berita

User dapat menghapus berita pada menu "PORTAL BERITA" dan memilih salah satu dari kategori berita yang ingin dihapus :

| Berita       | Editorial  |
|--------------|------------|
| Berita Foto  | Infografis |
| Berita Video | Indepth    |

#### a. Klik Delete

| PI             | • •        |                         |                      |                    |                    |                               |      | G Super Adv | ademin 🔘  |
|----------------|------------|-------------------------|----------------------|--------------------|--------------------|-------------------------------|------|-------------|-----------|
| Dashboards     |            |                         |                      |                    |                    |                               |      |             |           |
| E Rekapitulasi |            | Search                  | Cort Berltx          | + Tambah<br>Berita | L Export<br>Berita | ŧ                             |      |             |           |
| DRTAL BERITA   |            |                         | -                    | *****              |                    | Tauroal                       | 141  | Louis Land  |           |
| h Berita       | ~          |                         | DALAAA               | KATEGON            | ankiva             | CAMPUNE.                      | PRL. |             | and there |
| Daftar Borita  |            |                         | Pusat<br>Pemberitaan | Tanpa<br>Kategori  | Draft              | Jum, 20/10/2023<br>09:32 pagi | ×    | 0)          | 08        |
| Dantar Benta   |            |                         | Pusat                | Tanpa              | C Dub              | Jum, 20/10/2023               | 122  |             |           |
| Tambah Berita  |            |                         | Pemberitaan          | Kategori           | E trait            | 07:46 pagi                    |      |             | 0 8       |
| Berita Foto    | <b>3</b> 0 |                         | Pusat<br>Pemberitaan | Tarupa<br>Kategori | 📋 Draft            | Jum, 20/10/2023<br>07:25 pagi | ×    | (0)         | 08        |
| ) Berita Video | 2          |                         | Pusat<br>Pemberitaan | Tanpa<br>Kategori  | E Draft            | Jum, 20/10/2023<br>07:25 pagi | ×    |             | 0 8       |
| 2 Editorial    | 8          |                         | Pusat                | Tanna              | -                  | Rab 18/10/2023                |      |             | 10.00     |
| · Information  |            |                         | Pemberitaan          | Kategori           | E Draft            | 05:21 sore                    | ×    | 0           | 08        |
| D Indepth      |            | akan Dirikan            | Pusat<br>Pemberitaan | Internasi<br>onal  | Publish            | Rab, 04/10/2023<br>01:10 pagi | ×    |             | • 1       |
| FIAM L BRADY   |            | i Pelajari Alat<br>iker | Pusat<br>Pemberitaan | Kesehata           | Publish            | Rab, 04/10/2023<br>12:50 pagi | ×    |             | •         |
|                |            | osi di Irak             | Putat                | Internasi          |                    | Rab. 04/10/2023               |      |             |           |
| 2 Library      |            | and all the set         |                      |                    | and distribute     |                               |      |             | 05 /2     |

b. Selesai

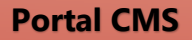

Scan disini atau klik link berikut "<u>https://t.ly/lmZ7L</u>" untuk mendapatkan e-book lainnya

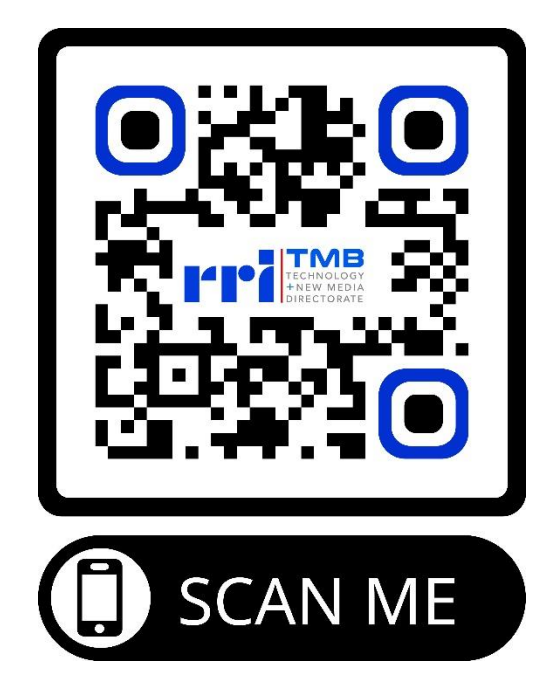